# 行政オンラインシステム 給水装置工事のしゅん工の届出 操作マニュアル①

PCで大阪市行政オンラインシステムのHPにアクセスします。(↓クリックして下さい) <u>https://lgpos.task-asp.net/cu/271004/ea/residents/portal/home</u>

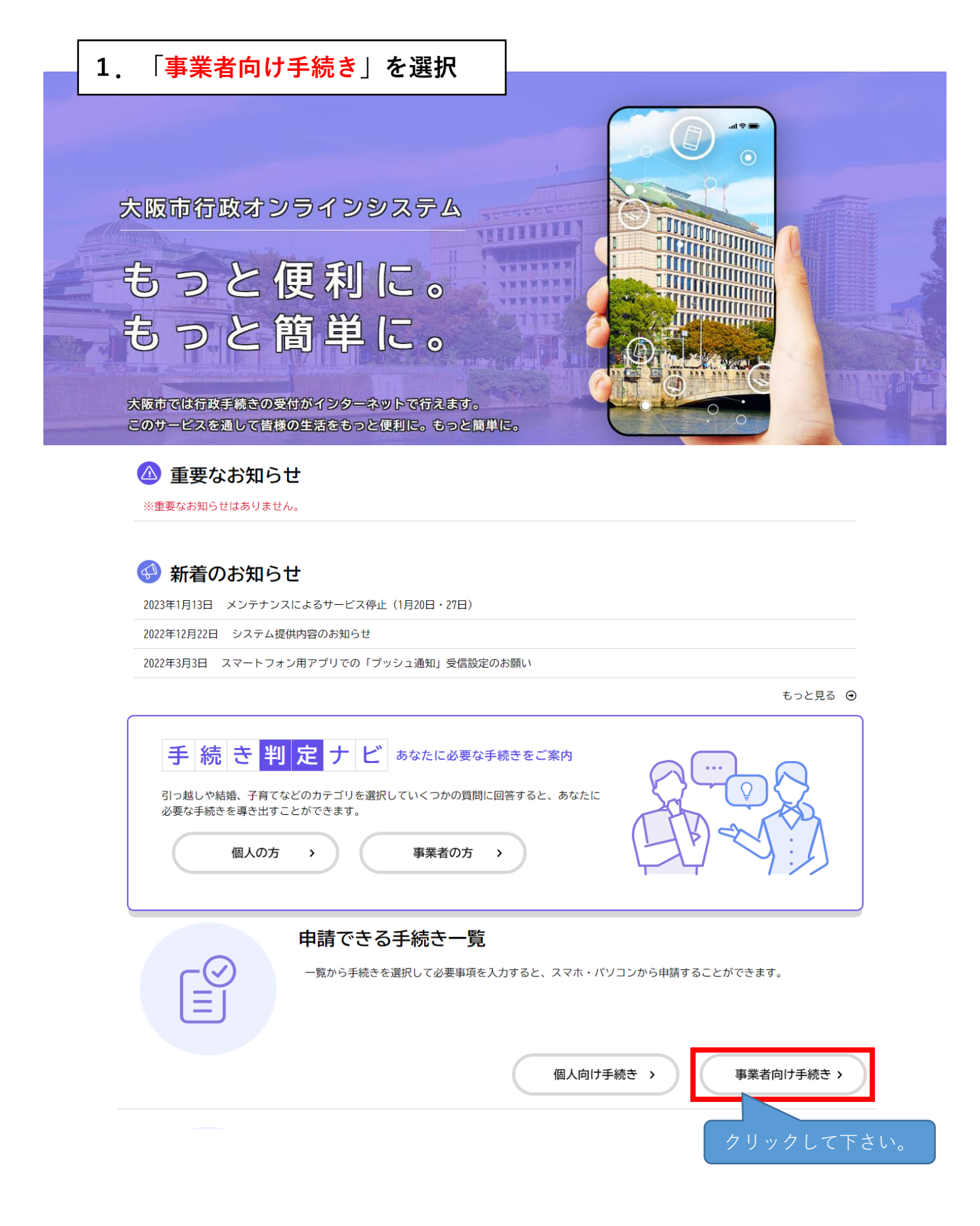

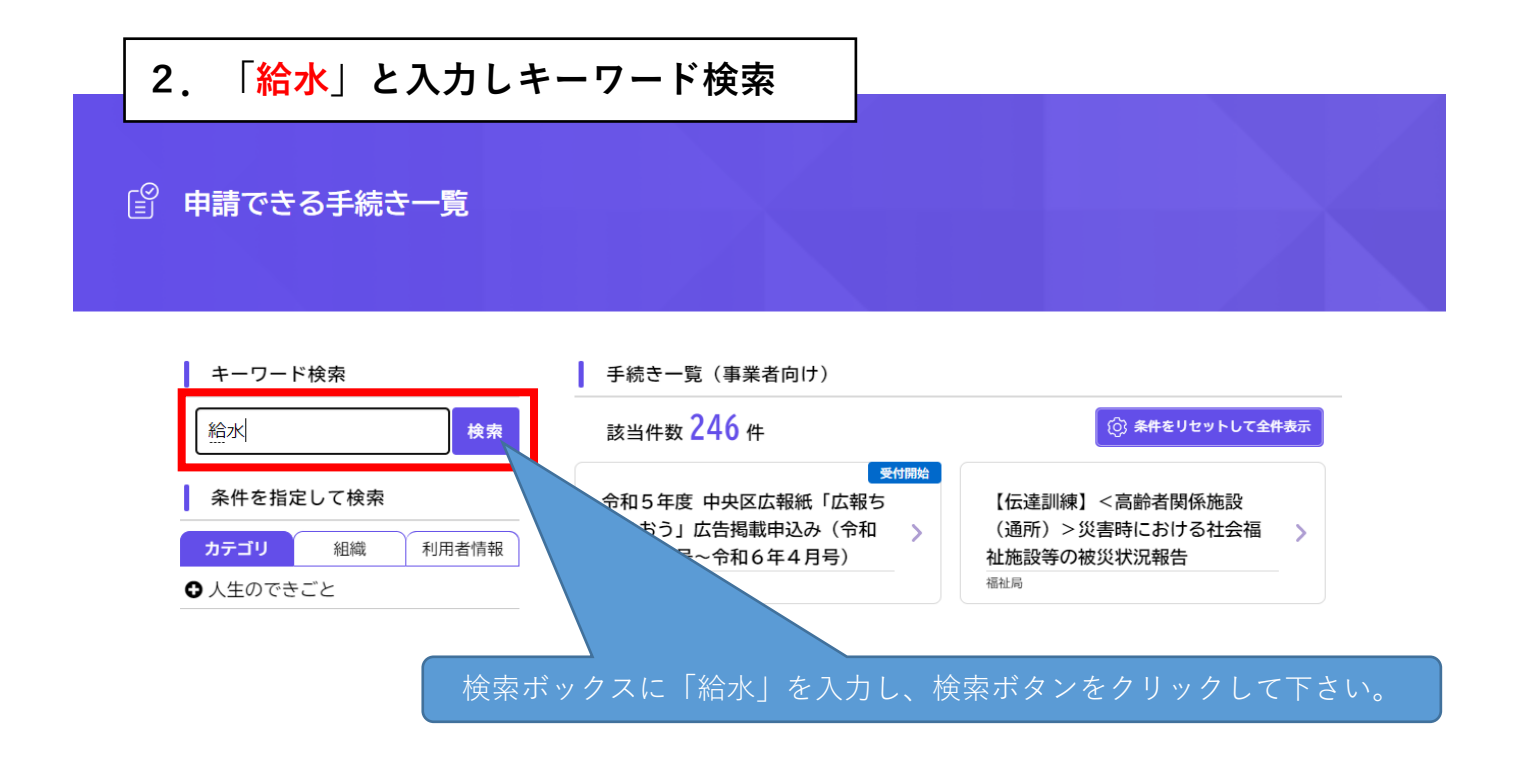

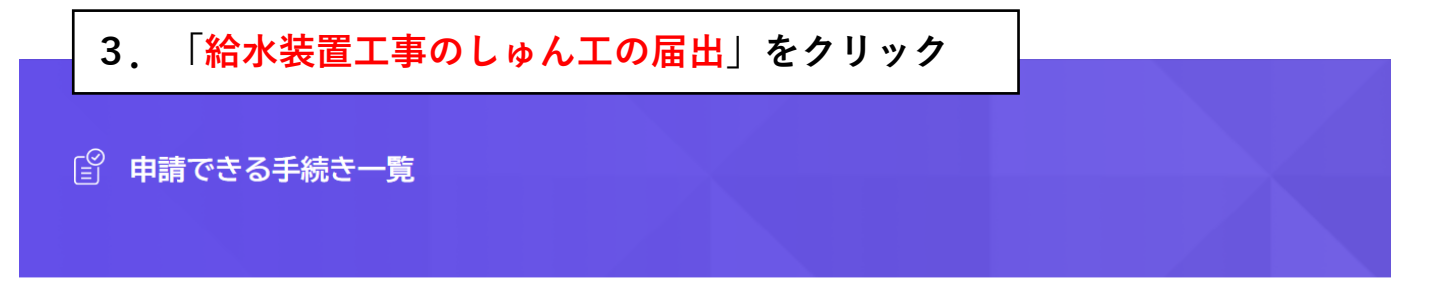

| キーワード検索       給水                                     | <ul> <li>手続き一覧(事業者向け)</li> <li>該当件数2件</li> </ul> | (②) 条件をリセットして全件表示 |
|------------------------------------------------------|--------------------------------------------------|-------------------|
| 条件を指定して検索                                            | <b>給水装置工事のしゅん工の届出</b>                            | 給水装置工事の申込み >      |
| <ul> <li>カデゴリ 組織 利用者情報</li> <li>◆ 人生のできごと</li> </ul> |                                                  |                   |

# 4. 内容詳細画面を確認後、下までスクロールし「次へ進む」をクリック

## 「」内容詳細

2給水装置工事のしゅん工の届出(手続きテスト)

### 手続の概要

給水装置工事しゅん工図面の提出をオンライン上で行うものです。 現段階では「試行」という形ですが、オンライン上で給水装置工事の申込みをしたものについて受付が可能です。

### 制度及びURL

大阪市水道局HP 🗹

### 申請対象者

工事申込みをした者(大阪市指定給水装置工事事業者)

### 手数料・費用

オンラインで受付できる給水装置工事のしゅん工検査手数料は以下のとおりです。 ・しゅん工検査手数料 給水管の最大口径 30ミリメートル未満 1件について 4,220円 なお、しゅん工検査手数料の納入通知書は、設計審査手数料と同時に発行されています。 ※しゅん工検査の結果、不良個所がある場合は、改善指示書を発行のうえ、再検査の申し出と同時に再しゅん工検査手数料を徴収しま す。

### 参考

(1) 設計審査手数料 給水管の最大口径 30ミリメートル未満 1件について 1,480円 ただし、13ミリメートル以下で口金1栓のみを追加する場合の工事については徴収しない。 給水管の最大口径 75ミリメートル未満 1件について 2,950円 給水管の最大口径 75ミリメートル以上 1件について 4,920円

(2) しゅん工検査手数料 給水管の最大口径 30ミリメートル未満 1件について 4,220円 ただし、13ミリメートル以下で口金1栓のみを追加する場合の工事については徴収しない。 給水管の最大口径 75ミリメートル未満 1件について 5,900円 給水管の最大口径 75ミリメートル以上 1件について 9,840円 補修を要する場合の再検査手数料についても、同様とする。

### 帳票類の印刷について

オンライン受付対象外工事の申請の際、帳票類を印刷する場合は、「申請の完了」まで進んでいただき、「申請内容をダウンロードす る」をクリックしてください。 印刷の仕方については以下のとおりです。 1ページ・・・・・・A3片面 2ページ・・・・・・A4片面(必要な場合) 現在のシステムの仕様上、「現場付近略図」については帳票(給水装置工事しゅん工図面)に印刷されませんので、お手数ですが、出

根拠となる法令又は条例等の名称と条項

力した帳票に貼付けていただきますようお願いします。

大阪市水道事業給水条例

# 受付親口 2022年1月7日 0時00分 受付終了日 脑時受付 方問い合わせ先 水道局東部水道センター絵水装置工事グループ メールによるお問い合わせ: 四 電話番号: 0669277611 次へ進む、 上記内容をご確認の上、 クリックして下さい。 ウィンドウを閉じる

⇒行政オンラインシステム 給水装置工事のしゅん工の届出 操作マニュアル②にお進みください。